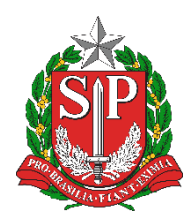

SECRETARIA DA EDUCAÇÃO DO ESTADO DE SÃO PAULO PLATAFORMA SECRETARIA ESCOLAR DIGITAL (SED)

# Tutorial

## Atribuição Res. 37/19 Projeto Reforço e Recuperação

Versão: 2019.09.03

## Sumário

| ĝ            | Introdução e Informações Importantes | 3          |
|--------------|--------------------------------------|------------|
|              | Perfis de acesso                     | 3          |
| 0            | Fluxo                                | 3          |
| $\checkmark$ | Cadastro da Associação               | 4          |
| Q            | Edição da Associação                 | 7          |
| ×            | Exclusão da Associação 1             | L <b>O</b> |

## Introdução e Informações Importantes

Este tutorial tem como objetivo detalhar o passo a passo para digitação da carga horária de docentes que atuarão no Projeto de Reforço e Recuperação, de acordo com a **Resolução SE 37/2019**. Com base nestes dados, será gerado arquivo para envio à Folha de Pagamento (Secretaria da Fazenda).

## Perfis de acesso

Os perfis que possuem acesso a esta funcionalidade são:

- Comportamento Escola:
  - GOE
  - Agente de Organização Escolar
  - Vice-Diretor de Escola
  - o Diretor de Escola
- Comportamento Diretoria de Ensino:
  - o Dirigente
  - CRH Diretor(a)
  - CRH NFP
  - o CRH
  - CIE NIT
  - CIE NVE
  - CIE NRM
  - CIE NRM Diretor(a)

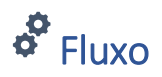

Inicialmente, deve-se acessar a tela Atribuição Especial (Res. 37), no menu Associação do Professor na Classe, que se encontra na categoria Recursos Humanos. Em seguida,

será gerada após, aproximadamente, 5 minutos, uma carga horária prévia contemplando tais aulas associadas. Após o processamento, a carga horária será migrada para a Consulta Funcional.

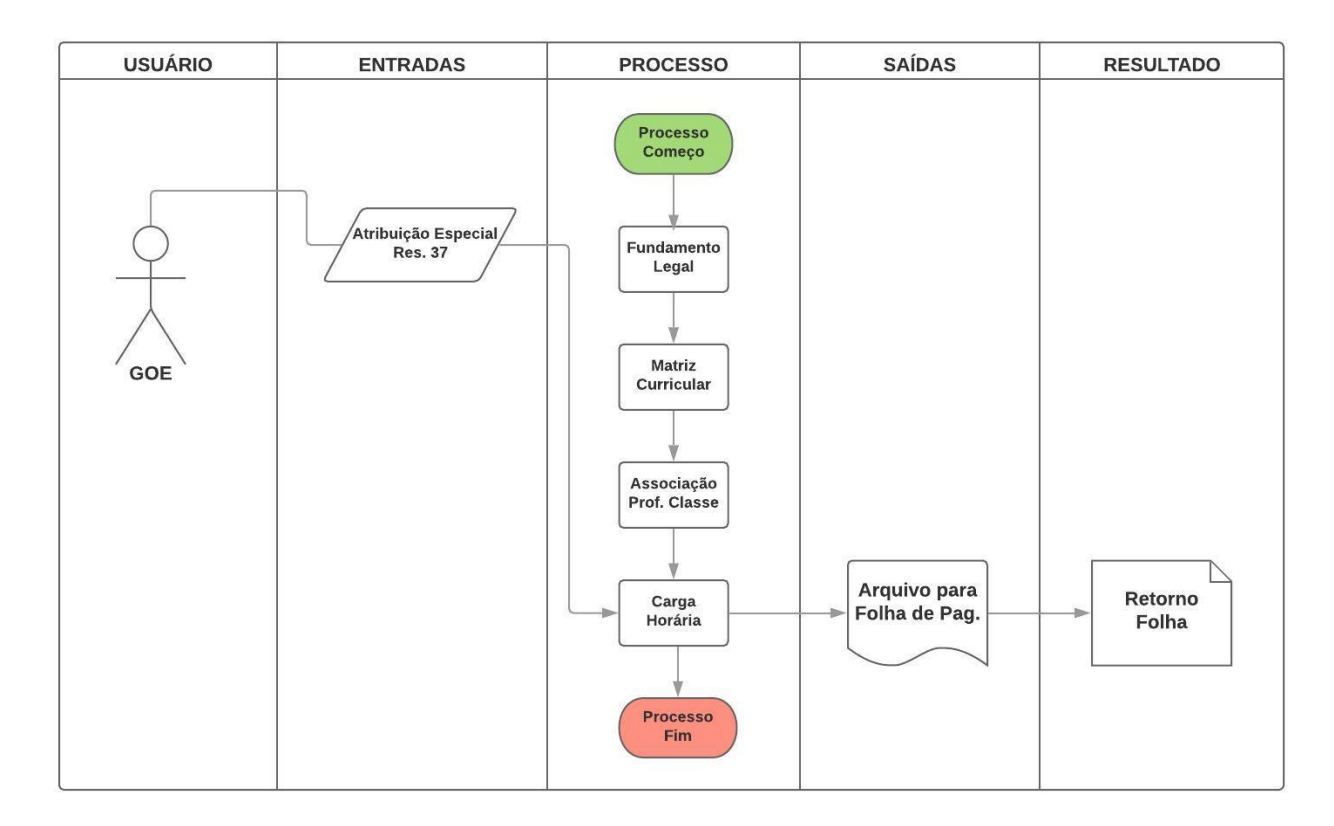

#### ✓ Cadastro da Associação

**Passo 1** – Acesse a Plataforma SED por meio do link <u>https://sed.educacao.sp.gov.br</u> com login e senha pessoal.

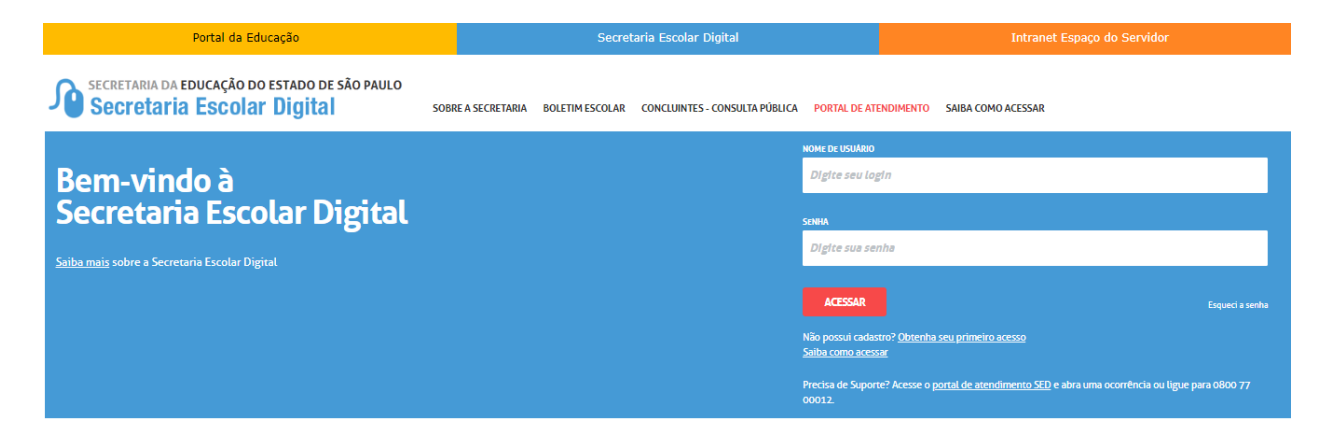

Passo 2 – Clique no menu Associação do Professor na Classe > Atribuição Especial (Res. 37).

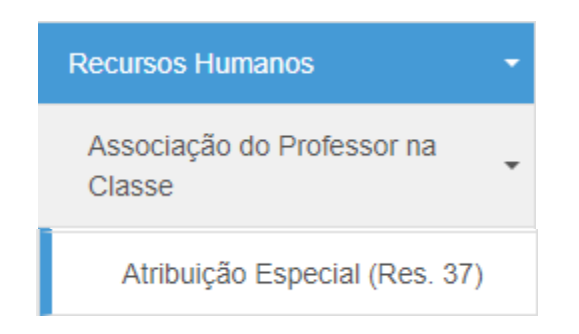

**Passo 3** – Preencha os dados solicitados e clique no botão **Cadastrar**, no canto superior direito.

#### Atribuição Especial (Res. 37)

|                     | Cadastrar                     |
|---------------------|-------------------------------|
| Ano Letivo:         | 2019                          |
| Diretoria:          | Selecione •                   |
| Escola:             | Selecione •                   |
| CPF:                |                               |
| DI:                 |                               |
| Tipo de Atribuição: | PROJETO REFORÇO RECUPERAÇÃO 🔻 |
|                     | Pesquisar                     |

Os dados que precisam ser informados são: Ano Letivo (ano letivo a que se refere a associação em questão), Diretoria de Ensino (diretoria da qual pertence a escola que o docente ministrará as aulas), Escola (escola na qual o docente ministrará as aulas), CPF e DI do docente e o Tipo de Atribuição, que será, necessariamente, Projeto Reforço e Recuperação.

Passo 4 – Preencha os dados da associação e clique no botão Gravar.

Além dos dados mencionados anteriormente, é preciso selecionar a disciplina (Língua Portuguesa ou Matemática), o Tipo de Ensino, a quantidade total de aulas na semana, a

Fase de Atribuição, se possui ou não aulas no período noturno e as datas início e fim de vigência.

A quantidade total de aulas na semana deve ser múltipla de 2. Além disso, neste campo, validamos a quantidade total de aulas associadas. Para 1 DI, não é permitido ter mais de 32 aulas; para 2, o limite é de 65 horas semanais. No período noturno, os docentes não podem ministrar mais de 25 aulas.

**ATENÇÃO**: No momento da associação, certifique-se de que a Fase de Atribuição está correta. Caso não esteja, o docente poderá ter prejuízos na geração de sua carga horária.

| Atribuição Especial (Res. 37)        |                               | × |
|--------------------------------------|-------------------------------|---|
| Ano Letivo:                          | 2019                          |   |
| Diretoria:                           | Selecione •                   |   |
| Escola:                              | Selecione •                   |   |
| CPF:                                 |                               |   |
| Di:                                  | Selecione •                   |   |
| Tipo de Atribuição:                  | PROJETO REFORÇO RECUPERAÇÃO 🔻 |   |
| Disciplina:                          | Selecione                     |   |
| Tipo de Ensino:                      | Selecione *                   |   |
| Quantidade total de aulas na semana: |                               |   |
| Fase:                                | Selecione                     |   |
| Aula Noturna:                        |                               |   |
| Início da Vigência:                  |                               |   |
| Fim da Vigência:                     | Crower                        |   |
|                                      | Giavai                        |   |

### C Edição da Associação

**Passo 1** – Selecione os dados do docente que pretende editar a associação e clique no botão **Pesquisar** no canto inferior direito. Em seguida, será possível verificar as associações cadastradas para editá-las.

**ATENÇÃO**: Lembre-se de se certificar que o DI do docente está correto. Tanto no momento de cadastrar a associação quanto no momento de pesquisá-la para edição, deve-se verificar que o DI está correto.

#### Atribuição Especial (Res. 37)

|                     | Cadastrar                              |
|---------------------|----------------------------------------|
| Ano Letivo:         | 2019                                   |
| Diretoria:          | GUARULHOS NORTE +                      |
| Escola:             | ALLYRIO DE FIGUEIREDO BRASIL PROFESSOR |
| CPF:                |                                        |
| DI:                 | 1                                      |
| Tipo de Atribuição: | PROJETO REFORÇO RECUPERAÇÃO 👻          |
|                     | Pesquisar                              |

Passo 2 – Clique no botão Visualizar para verificar todos os dados referentes à associação cadastrada.

| Lista de Atribuições Especiais |    |     |      |       |                             |            |           |                 |               |
|--------------------------------|----|-----|------|-------|-----------------------------|------------|-----------|-----------------|---------------|
| X                              |    |     |      |       | <b>≣</b> Escolhe            | r Colunas  | 🖨 Imprimi | iii Gerar Excel | Gerar PDF     |
| Mostrar 10 🔻 registros         |    |     |      |       |                             |            |           | Filtro          |               |
| Nome do Professor              | 44 | CPF | - lt | Di 11 | Tipo Atribuição             | Inicio Via | jência 🎝  | Fim Vigência 🕸  | Visualizar 🕸  |
|                                |    |     |      | 1     | PROJETO REFORÇO RECUPERAÇÃO | 03/09      | /2019     | 30/09/2019      | Q             |
| Registros 1 a 1 de 1           |    |     |      |       |                             |            |           | Anterio         | or 1 Seguinte |

Em seguida, será aberta uma tela com os dados da associação. Estes campos serão bloqueados no primeiro momento, tanto que estarão na cor cinza. Será possível excluir o registro no botão Excluir ou editá-lo, através do botão Editar.

ATENÇÃO: No momento da edição, certifique-se de que as datas de início e fim de vigência estão corretas. Estes dados são base para a geração de carga horária referente à associação.

| Atribuição Especial (Res. 37)        | ×                                          |
|--------------------------------------|--------------------------------------------|
| Ano Letivo:                          | 2019                                       |
| Diretoria:                           | GUARULHOS NORTE                            |
| Escola:                              | LYDIA KITZ MOREIRA                         |
| CPF:                                 |                                            |
| Nome:                                |                                            |
| Di:                                  | 1                                          |
| Tipo de Atribuição:                  | PROJETO REFORÇO RE                         |
| Disciplina:                          | LINGUA PORTUGUESA                          |
| Tipo de Ensino:                      | ENSINO FUNDAMENTAL - ANOS INICIAIS         |
| Quantidade total de aulas na semana: | 2                                          |
| Aula Noturna:                        |                                            |
| Qtde Aulas Noturnas:                 | 2                                          |
| Fase:                                | 1.1 - Constituição\Composição de Jornada 👻 |
| Início da Vigência:                  | 30/07/2019                                 |
| Fim da Vigência:                     | 26/01/2020                                 |
|                                      | Editar Excluir                             |

Passo 3 – Clique no botão Atualizar para confirmar a atualização dos dados.

Ao clicar no botão Editar, os seguintes campos estarão desbloqueados, permitindo, assim a alteração de dados: Tipo de ensino, quantidade de aulas na semana, fase de atribuição, aulas noturnas e início e fim de vigência. Após a edição dos dados necessária, deve-se clicar no botão Atualizar.

| Atribuição Especial (Res. 37)        | ×                                          |
|--------------------------------------|--------------------------------------------|
| Ano Letivo:                          | 2019                                       |
| Diretoria:                           | GUARULHOS NORTE +                          |
| Escola:                              | LYDIA KITZ MOREIRA -                       |
| CPF:                                 |                                            |
| Nome:                                |                                            |
| DI:                                  | 1                                          |
| Tipo de Atribuição:                  | PROJETO REFORÇO RE                         |
| Disciplina:                          | LINGUA PORTUGUESA                          |
| Tipo de Ensino:                      | ENSINO FUNDALMENTAL - ANOS INICIAIS 💌      |
| Quantidade total de aulas na semana: | 2                                          |
| Fase:                                | 1.1 - Constituição\Composição de Jornada 👻 |
| Aula Noturna:                        |                                            |
| Qtde Aulas Noturnas:                 | 2                                          |
| Início da Vigência:                  | 30/07/2019                                 |
| Fim da Vigência:                     | 26/01/2020                                 |

Atualizar

Caso a edição tenha sido realizada com sucesso, o sistema emitirá a mensagem abaixo na cor verde, confirmando a ação.

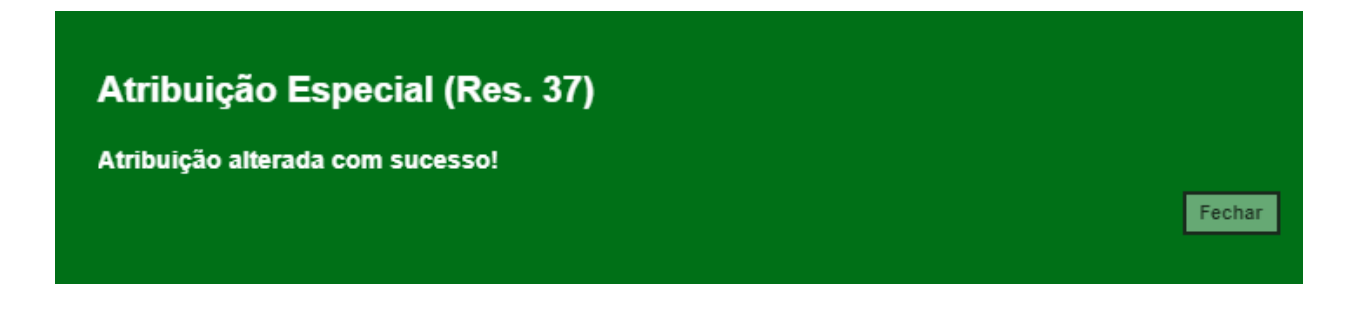

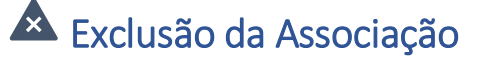

**Passo 1** – Selecione os dados do docente que pretende editar a associação e clique no botão **Pesquisar** no canto inferior direito. Em seguida, será possível verificar as associações cadastradas para editá-las.

Passo 2 – Clique no botão Visualizar para verificar todos os dados referentes à associação cadastrada.

| Lista de Atribuições Especiais |    |     |      |       |                             |            |            |                 |              |
|--------------------------------|----|-----|------|-------|-----------------------------|------------|------------|-----------------|--------------|
| ж                              |    |     |      |       | ≣ Escolhe                   | er Colunas | 🖨 Imprimir | iii Gerar Excel | Gerar PDF    |
| Mostrar 10 👻 registros         |    |     |      |       |                             |            |            | Filtro          |              |
| Nome do Professor              | 41 | CPF | - lt | Di 11 | Tipo Atribuição             | Início Vig | jência 🎝   | Fim Vigência 🕴  | Visualizar 🎝 |
|                                |    |     |      | 1     | PROJETO REFORÇO RECUPERAÇÃO | 03/09      | /2019      | 30/09/2019      | Q            |
| Registros 1 a 1 de 1           |    |     |      |       |                             |            |            | Anterio         | r 1 Seguinte |

Em seguida, será aberta uma tela com os dados da associação. Estes campos serão bloqueados no primeiro momento, tanto que estarão na cor cinza. Será possível excluir o registro no botão Excluir ou editá-lo, através do botão Editar.

Passo 3 – Clique no botão Excluir.

ATENÇÃO: a funcionalidade de exclusão da associação só se aplica aos casos em que não é possível editá-la. Caso haja possibilidade de edição, não exclua nenhum registro. Portanto, certifique-se de que este procedimento é realmente necessário. A exclusão indevida acarretará prejuízo na geração de carga horária.

| Atribuição Especial (Res. 37)        | ×                                          |
|--------------------------------------|--------------------------------------------|
| Ano Letivo:                          | 2019                                       |
| Diretoria:                           | GUARULHOS NORTE                            |
| Escola:                              | LYDIA KITZ MOREIRA                         |
| CPF:                                 |                                            |
| Nome:                                |                                            |
| Di:                                  | 1                                          |
| Tipo de Atribuição:                  | PROJETO REFORÇO RE                         |
| Disciplina:                          | LINGUA PORTUGUESA                          |
| Tipo de Ensino:                      | ENSINO FUNDAMENTAL - ANOS INICIAIS         |
| Quantidade total de aulas na semana: | 2                                          |
| Aula Noturna:                        |                                            |
| Qtde Aulas Noturnas:                 | 2                                          |
| Fase:                                | 1.1 - Constituição\Composição de Jornada 💌 |
| Início da Vigência:                  | 30/07/2019                                 |
| Fim da Vigência:                     | 26/01/2020                                 |
|                                      | Editar Excluir                             |

Não

Sim

#### Aviso

Tem certeza que deseja excluir essa atribuição?

#### Atribuição Especial (Res. 37)

Atribuição excluída com sucesso!

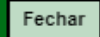

Esperamos que esse tutorial tenha auxiliado!

Porém, se possuir outras dúvidas, acesse o Portal de Atendimento (<u>https://atendimento.educacao.sp.gov.br</u>).